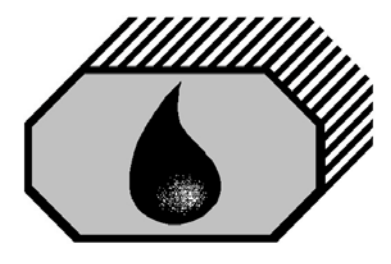

# **INSTRUCTION MANUAL**

# **Oil-in-Water-Monitor**

Type OMD-32

# **DECKMA HAMBURG GmbH**

Kieler Straße 316, D-22525 Hamburg - Germany Tel.: +49 (0) 40 54 88 76-0, Fax: +49 (0) 40 54 88 76-10 Internet: www.deckma.com eMail: post@deckma.com

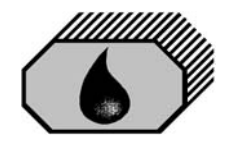

# IMPORTANT NOTICE

# **REPLACEMENT OF ELECTRONIC COMPONENTS**

#### General

All our monitors are inspected and tested to meet Deckma Hamburg requirements at our factories prior to delivery.

In normal use the units should operate correctly and without fault over a long period of time requiring only small amounts of maintenance to be carried out as outlined in the instruction manuals.

#### Service Exchange Units

In the event of a monitor malfunction due to electrical or electronic component failure it is our recommendation that a service exchange unit be ordered.

The defective instrument should be returned to our works within 30 days of supplying the service exchange unit, then only the repair charge is payable. Otherwise the whole cost of a service exchange unit becomes payable.

This procedure is by far the easiest and most cost effective way of ensuring reliable and continous operation of the instrument.

#### Remark

The OMD-32 is constructed in such a way, that exchanging the Measuring Cell with a calibrated Measuring Cell is considered a calibration of the instrument. The Measuring Cell contains all relevant parts and all information for the calibration.

If, for whatever reason the Computer Unit is exchanged as well, the unit's memory card should be retained on site. The memory card contains the data recorded, and the data can be viewed in the new unit. The new Computer Unit is delivered with a new memory card, the old memory card is read-only. For more Details refer to Section 13.1.

# ANY DISMANTLING OR BREAKING OF A SEAL WILL VOID THE WARRANTY

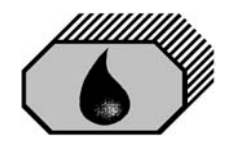

# **DECKMA HAMBURG GmbH**

# CONTENTS

| SECTION | TITLE                               | PAGE |
|---------|-------------------------------------|------|
| 1.0     | Introduction                        | 4    |
| 2.0     | Important Notes                     | 4    |
| 3.0     | Principle of Operation              | 5    |
| 3.1     | Measuring Principle                 | 5    |
| 3.2     | Features                            | 5    |
| 3.3     | Adjustment                          | 5    |
| 3.4     | Displays and Alarms                 | 5    |
| 3.5     | Data recording                      | 6    |
| 4.0     | Specification                       | 7    |
| 5.0     | Construction                        | 8    |
| 6.0     | Installation                        | 9    |
| 7.0     | Piping                              | 10   |
| 8.0     | Wiring                              | 11   |
| 8.1     | Typical Control System              | 13   |
| 9.0     | Power Supply                        | 13   |
| 10.0    | Commissioning                       | 13   |
| 10.1    | Electrical                          | 13   |
| 10.2    | Piping                              | 13   |
| 10.3    | Functional Tests                    | 14   |
| 10.4    | Programming Mode                    | 15   |
| 11.0    | Operating Instructions              | 20   |
| 11.1    | Operator Notes                      | 21   |
| 12.0    | Operator Maintenance                | 21   |
| 12.1    | Manual Cell Clean Unit              | 22   |
| 12.2    | Automatic Cell Clean Unit           | 22   |
| 13.0    | Fault Finding                       | 23   |
|         | Information: Cleaning of Glass Tube | 24   |
| 13.1    | Memory Card                         | 25   |
| 14.0    | Calibration                         | 25   |
| 14.1    | Calibration and Repeatability Check | 26   |
| 14.2    | Function Test                       | 26   |
| 15.0    | Spare Parts                         | 27   |
| 15.1    | Recommended Spares                  | 27   |
| 16.0    | Remarks                             | 28   |

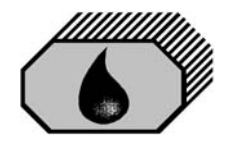

# 1.0 INTRODUCTION

The OMD-32 Oil-in-Water Monitor has been designed specifically for use in conjunction with oil-water separator units. The OMD-32 has been constructed using technology of the DECKMA HAMBURG OMD series industrial instruments and 15ppm Bilge Alarm Monitors, that have a specification and performance which exceeds the requirements of the International Maritime Organization specifications for 15ppm Oil-in-Water Monitors contained in Resolution MEPC. 107 (49).

The OMD-32 unit is supplied with 2 works-adjusted alarms at 10 ppm. Other set points are possible (e.g. 100ppm) and can be adjusted on site at any time by using the buttons at the front panel.

If an alarm set point is exceeded, the alarms are visible at the front panel and the appropriate relays are switched. In case of malfunction the System LED at the front panel will change from blinking green to permanent red, and a system fault relay contact is switched.

A 0(4) - 20 mA signal output is available for driving a recorder or external meter.

## 2.0 IMPORTANT NOTES

- a) This equipment must be installed and operated in strict accordance with the instructions contained in this manual. Failure to do so will impair the protection provided.
- b) Some components mentioned in this manual may be not be present on the instrument on site, and/or the instrument may have additional components. Technical specifications are subject to change without notification.
- c) Installation and servicing must be undertaken by a competent and suitable skilled person.
- d) The equipment must be connected to the ground according relevant requirements.
- e) The unit must be isolated from the electrical supply before any maintenance of the equipment is attempted.
- f) All National or local codes of practice or regulations must be observed and, where applicable, are deemed to take precedence over any directive or information contained in this manual.
- g) In case of freezing conditions the measuring cell must be drained completely .

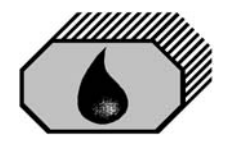

# 3.0 PRINCIPLE OF OPERATION

#### 3.1 Measuring Principle

An optical sensor array measure a combination of light scattered and absorbed by oil droplets in the sample stream. The sensor signals are then processed by a microprocessor to produce linearised output.

If an alarm (works set point 10 ppm) occurs, the two oil alarm relays are activated after the adjusted time delay.

The microprocessor continuously monitors the condition of the sensor components and associated electronics to ensure that calibration accuracy is maintained over time and extremes of environmental conditions.

#### 3.2 Features

- Robust construction
- Solid suppression capability
- Automatic supply voltage selection
- Low maintenance
- Easy installation
- Constant readiness
- Low spare part stock holding
- Works adjustment
- Easy settings via menu

#### 3.3 Adjustment

The unit is delivered with a works calibration. The alarm points are set to 10 ppm.

The "Zero" point is also works calibrated and can be re-adjusted on site by using the programming mode and clean water. See Section 10.4 "Settings-Offset".

#### 3.4 Displays and Alarms

In the unit there are two independent oil alarm circuits available. Both can be set separately. Factory setting for both alarms is 10 ppm. The set points can be changed according to the requirements on site, over the instrument's range.

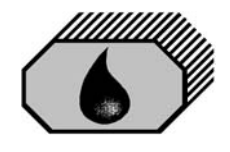

The adjustment can be done in the programming mode as described in Section 10.4.

In this mode also the individual adjustment of the time delays for the alarms, and the scale for the signal output, can be adjusted.

Both alarm circuits are also related to an alarm LED on the front panel. In case of malfunction the "System" LED will indicate any type of internal fault of the unit. This LED is flashing green in normal conditions and is red in alarm conditions. A system fault relay contact is switched accordingly.

Additional to the alarm LEDs each alarm circuit is equipped with a relay with potential free alarm contacts. These contacts can be used for external processing of the signal or for control of further functions. If a malfunction or failure of the power supply occurs, all three relays will switch to alarm condition.

#### 3.5 Data recording

During operation of the OMD-32 measured oil content, state of the alarm contacts, and state of the inputs IN1 and IN2 is permanently stored in the memory card. The memory card capacity is calculated to allow storage of 18 month worth of operating data. After that the oldest data will be overwritten. There is no need to replace the memory card ever.

The content of the memory card can be browsed on the display. The data is stored with the date and time information set on the instrument at the time of the data being generated.

It is possible to adjust the clock of the instrument. Whenever the clock is adjusted to a new setting, the memory storage starts a new page in memory; this means that by setting the clock the recorded data may have more than one entry for a given point in time, or a time gap without entries. Normally this should not enable any loss of data, but can be confusing. It is therefore recommended to externally document any changes in the clock setting.

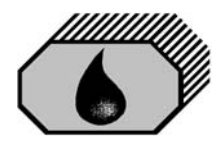

# 4.0 Specification OMD-32

| Range                                         | 0 – 200 ppm                                                         |
|-----------------------------------------------|---------------------------------------------------------------------|
| Resolution                                    | 1ppm (0.1 ppm below 10ppm)                                          |
| Accuracy                                      | up to +/- 1ppm below 10ppm                                          |
| Response time                                 | < 5s                                                                |
| Sample Water Pressure                         | max. 10 bar                                                         |
| Sample Flow                                   | typ. 2 Liter / min                                                  |
| Sample Water Temperature                      | up to 90° C                                                         |
| Power Supply                                  | 24 V – 240V AC or DC                                                |
| Power Consumption                             | < 10 VA                                                             |
| ppm Alarm                                     | 2 adjustable ( independent, entire range, default setting 10.0ppm ) |
| ppm Alarms delay                              | 2 adjustable ( independent,<br>from 1 sec. up to 540 sec.)          |
| ppm Alarm visual indication                   | 2 red LEDs                                                          |
| ppm Alarms Contact Rating                     | Potential free 1 pole change over contacts, 3 A / 240 VAC           |
| System Fault Alarm visual indication:         | red LED                                                             |
| System Fault Alarm<br>Contact Rating          | Potential free 1 pole change over contact, 3 A / 240 VAC            |
| Output Signal                                 | 0(4) – 20 mA, ext. Load < 150 Ω<br>Output range adjustable          |
| Cleaning System (Option)                      | Automatic, pneumatically operated                                   |
| Cleaning system air pressure                  | 2.5 - 6 bar, typ. <0.1 Liter / hour                                 |
| Ambient Temperature                           | + 1 to + 55° C                                                      |
| Size                                          | 360 mm W x 240 mm H x 120 mm D                                      |
| Distance (Computer Unit to<br>Measuring Cell) | Option: up to 5m upon request                                       |
| Degree of Protection                          | IP 65                                                               |
| Weight                                        | 4 kg                                                                |
| Pipe Connections                              | R ¼" Female                                                         |
|                                               |                                                                     |

Technical specifications are subject to change without notification

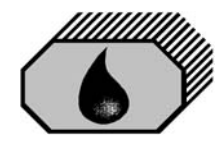

# 5.0 CONSTRUCTION

The OMD-32 has two main components:

The Computer Unit contains the display PCB with the data logger and the terminals for external connections.

The Measuring Cell is built out of an anodized all-aluminium body with inlet and outlet block in stainless steel. This rugged cell contains optics and electronics and is connected to the computer unit via a plugged data cable. The Measuring Cell is mounted on a Heat Exchanger.

Both components can easily be mounted in wall installation. It is also possible to split the computer unit from the measuring cell if the available space is not sufficient. Optionally a connection cable for up to 5m distance from Computer Unit to Measuring Cell is available.

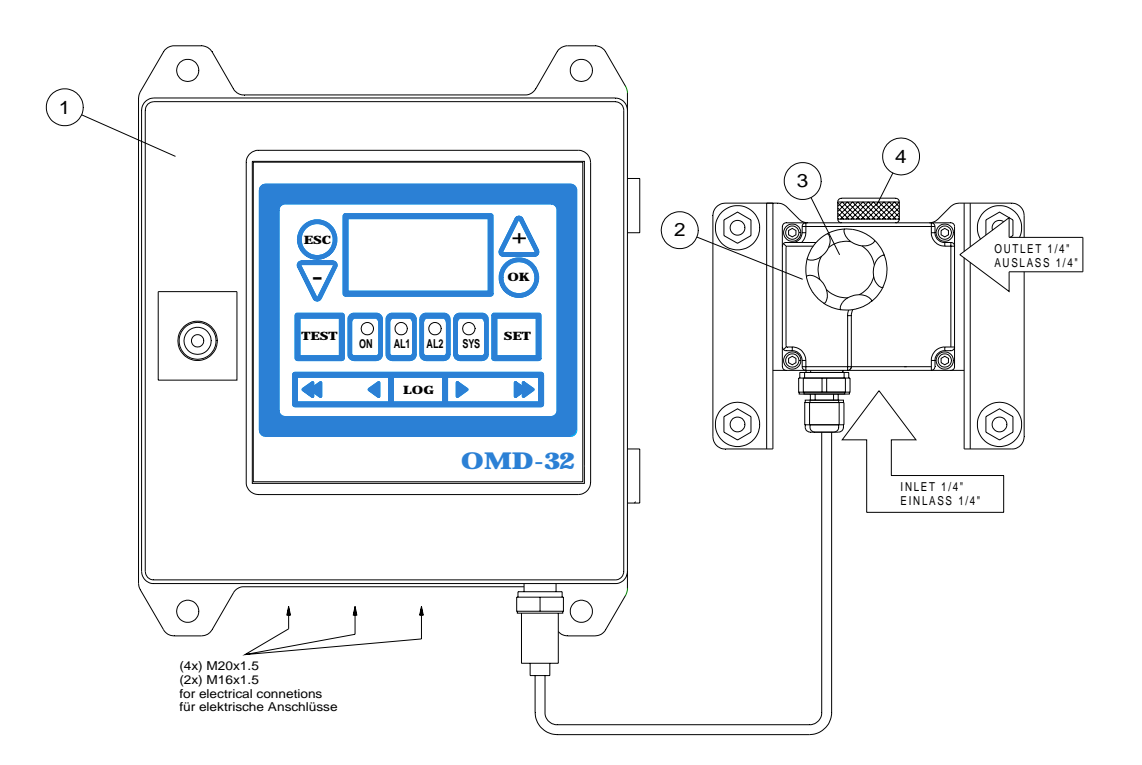

| 1 | Computer Unit  | 4 | Head Screw or                              |  |
|---|----------------|---|--------------------------------------------|--|
| 2 | Measuring Cell |   | Head Screw with cleaning unit or           |  |
| 3 | Dessicator Cap |   | Head Screw with automatic cleaning<br>unit |  |

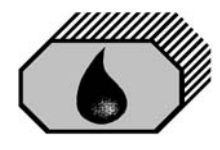

## 6.0 **INSTALLATION** (Refer to Fig. 2 and Fig. 3)

See Section 2 for important notes concerning installation.

The OMD-32 Monitor should be located as close as possible to sampling point to minimize response delays.

Mount the OMD-32 Monitor on to a rigid vertical surface and preferably with the display panel of the monitor at eye level. For service and maintenance sufficient space to all sides should be available.

Care must be taken at mounting of the pipes connections to avoid any torsion of the housing and damage of the instrument.

Free airflow should be allowed to the Measuring Cell. Parts of the Measuring Cell may heat up if sample temperature is high. If high sample temperatures are to be expected, warning signs and if necessary means of protection against touching hot parts have to be installed, to avoid danger of injury.

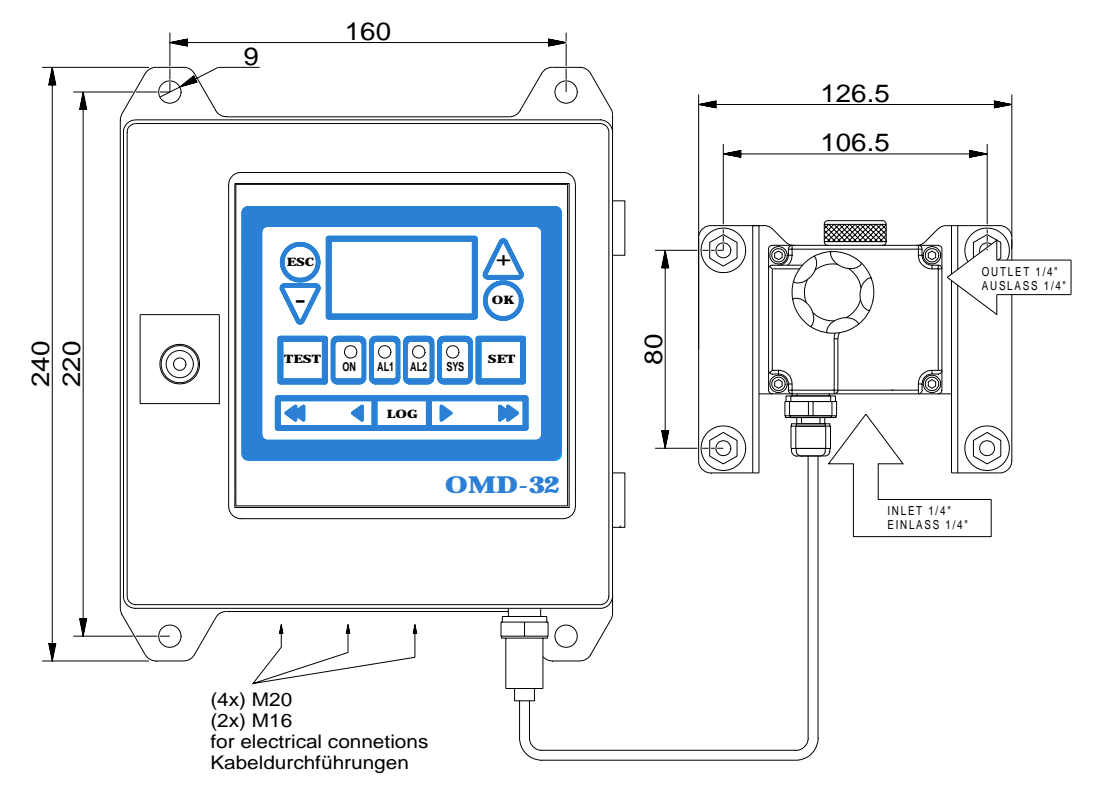

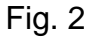

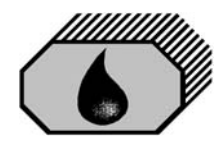

## 7.0 **PIPING** (Refer to Fig. 3)

Connect the OMD-32 Monitor to the sampling employing 10 mm OD copper or stainless steel pipe. The sample point should be located on a vertical section of the piping to minimize the effects of any entrained air. The tapping point should be at a level above the outlet of the monitor to ensure the sample cell is flooded at all times.

If connection to a vertical section of the piping is impractical, the tapping may be made into the side of a horizontal pipe. Avoid top or bottom entry.

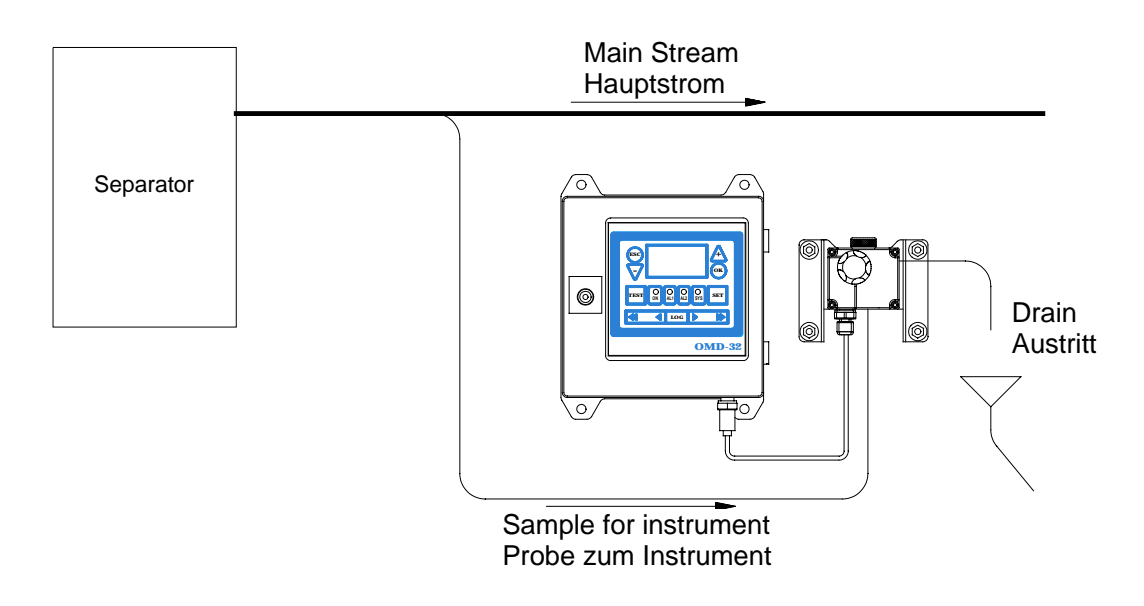

Fig. 3: Basic example of OMD-32 installation

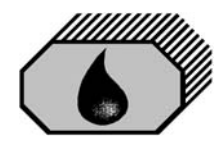

### **8.0 WIRING** (Refer to Fig. 4 + 5)

#### See Section 2 for important notes concerning wiring.

This unit must be connected to the power supply via a suitable rated and approved fused isolator unless such fusing / isolation is provided by associated equipment. When fitted, the isolator should be close, readily accessible and marked as to function.

Electrical connections are made through the metric cable gland openings prepared underneath the instrument.

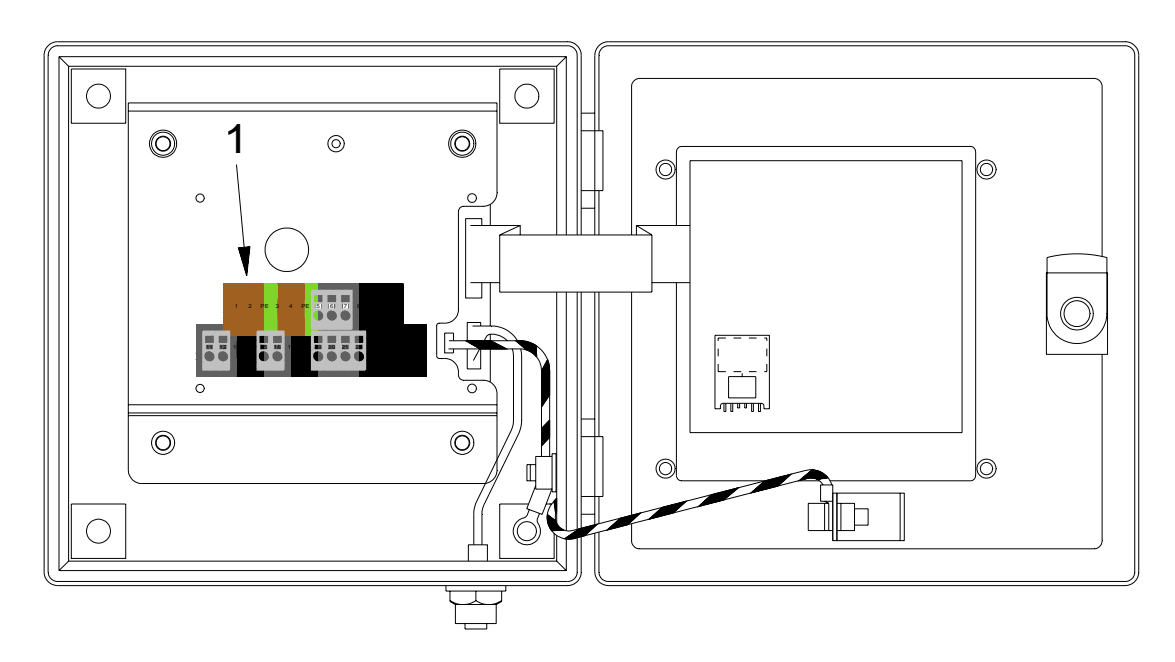

#### 1 Terminals

#### Fig. 4: Electrical Connections

Precise wiring details will vary dependent upon the control system to be employed but the most frequently used systems employ alarm relay 1 for alarm only and alarm relay 2 for control purposes.

Electrical connections are made to the terminal blocks inside the computer housing. Wires are connected to the terminals by pushing a suitable screwdriver into the clamp holes to release the internal spring loaded clamps. After the wire is inserted to the terminal and the screwdriver is removed, the wire is fixed.

If the instrument is operated at high voltages, additional care has to be taken to provide reliable ground connections. Ground (PE) can be connected directly to the terminal.

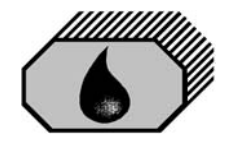

The instrument provides a pilot voltage output at Terminals 3&4. This is internally connected to the power supply input (Terminals 1&2) via a fuse T2A. The pilot voltage can be used to supply additional external circuitry, e.g. alarm lamps or electrical valves.

Please note: any device connected to the pilot voltage output must be rated for the voltage the instrument is supplied with. Do not use the pilot voltage for driving motors, heaters or other high load devices. The pilot voltage is intended for alarm purposes only.

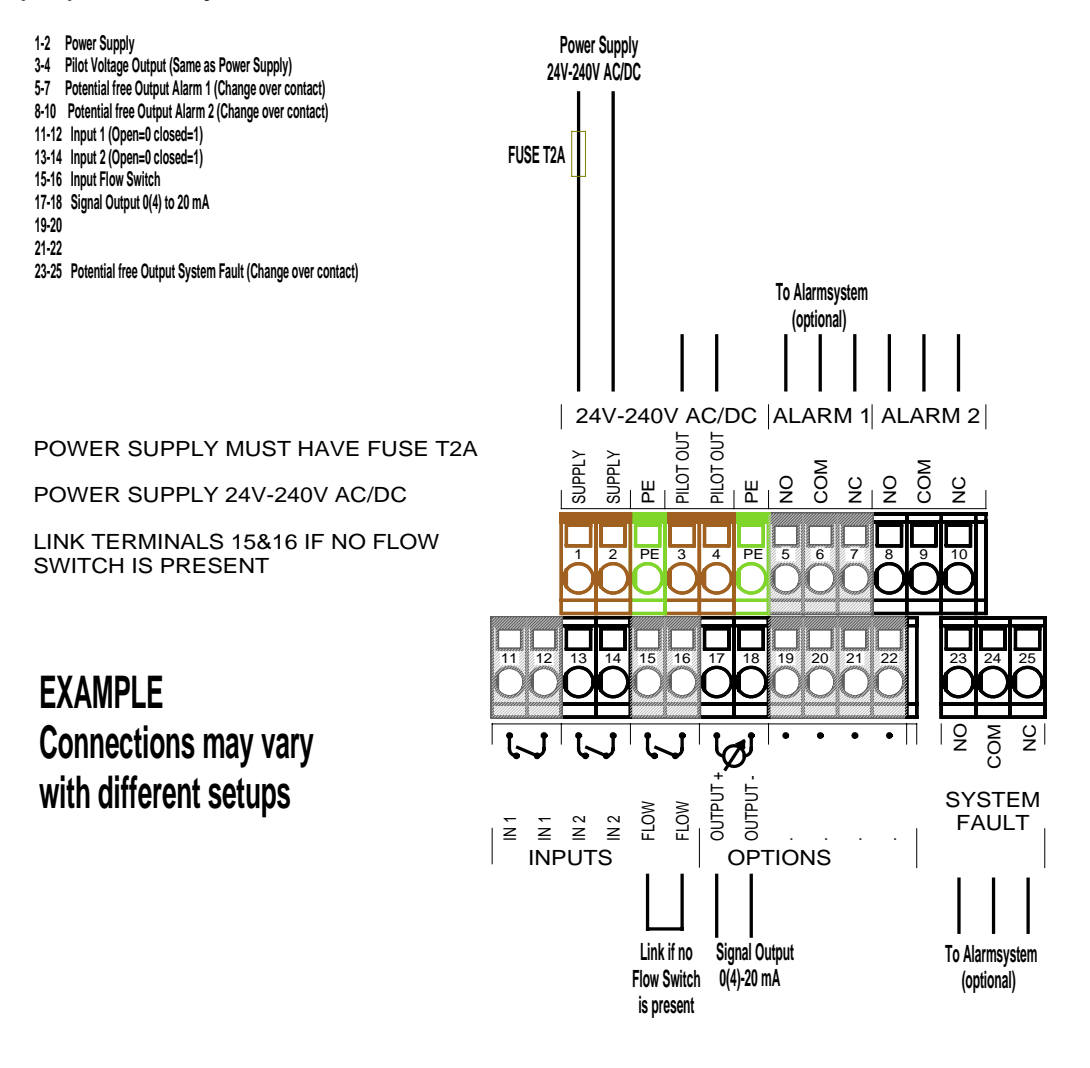

#### Fig. 5

Close front cover completely after electrical installation. Water inside the instrument may result in corrosion and malfunction. Alarm contacts description is in alarm (non-energized) condition.

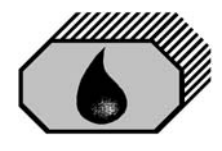

#### 8.1 Typical Control System

The installation on site has to make sure that in case of any loss of power supply and/or loss of air supply a safe configuration will be entered (e.g. all discharge will be stopped).

### 9.0 POWER SUPPLY

See Section 2 for important notes.

The unit is designed for a power supply of 24 V - 240 V AC or DC with automatic range selection. The power supply must have a fuse rated no more then T2A.

### **10.0 COMMISSIONING**

See Section 2 for important notes.

On completion of the installation, wiring and piping carry out the following checks:

#### 10.1 Electrical

- a) Check that the power supply of 24V to 240V AC/DC is connected to the terminals 1 & 2 of the terminal block.
- b) Check the wiring of the alarm system is according to the requirements.
- c) Check that the grounding has been made according to the relevant regulations.

#### 10.2 Piping

a) Check all piping connections for leaks and rectify as appropriate.

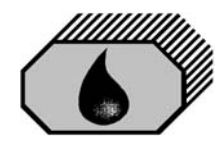

#### **10.3 Functional Tests**

- a) Run oil free water through the instrument to purge the system.
- b) Adjust the flow rate through the unit by using the small O-Rings in the cell cap. The flow rate should be approx. 2 Liters/Minute.

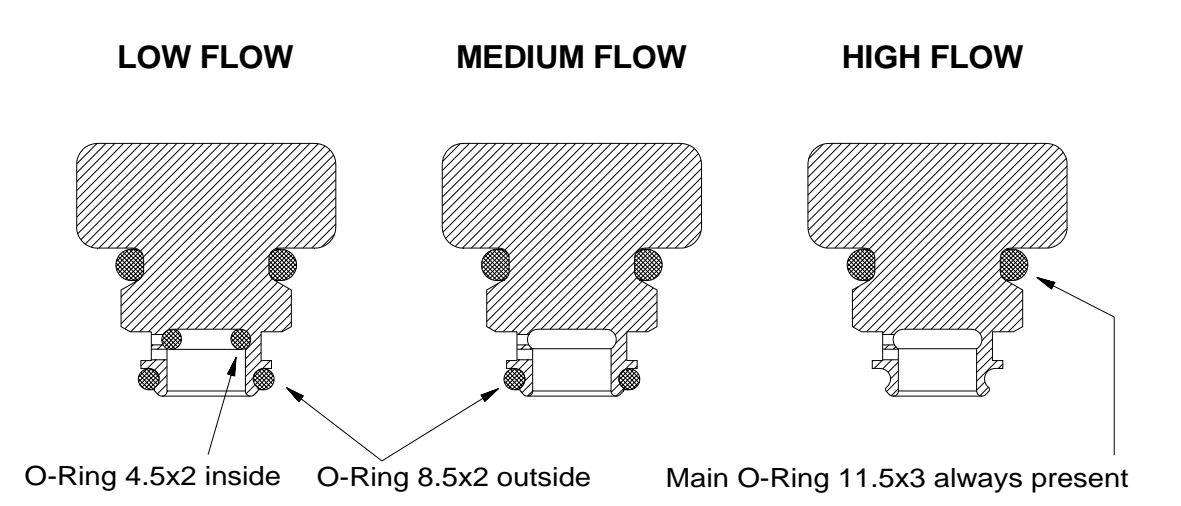

**NB**: If the installation has a clean water feed, the flow rate should be checked on both, the clean water supply and the sample supply. If the clean water supply is obtained from a high pressure source, the flow rate will be higher than from the sample point.

The flow rate is not influencing the accuracy of the instrument. The adjustment is only important for the time delay between the sample point and the monitor.

c) Switch on the instrument and make sure, that the Power LED is illuminated

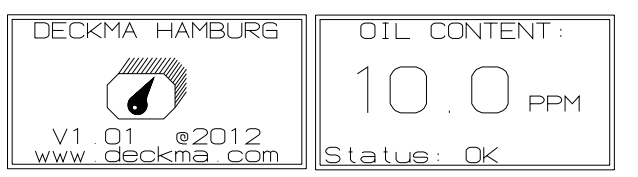

and the display is showing the initializing display for about 15 sec. After that time it will change to the standard display, showing the actual measurement.

- d) While oil free water is running through the monitor check the Zero adjustment. The display should be "0" to "2" ppm. If the display varies by greater amounts, it may be that air entrainment is present, or the sample glass tube is not clean If this is the case, the cause must be located and rectified.
- f) If the Zero need to be adjusted, this can be done in the programming mode as described in section 10.4. (Settings Offset)

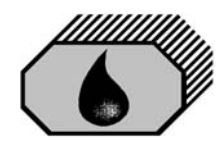

### **10.4 Programming Mode**

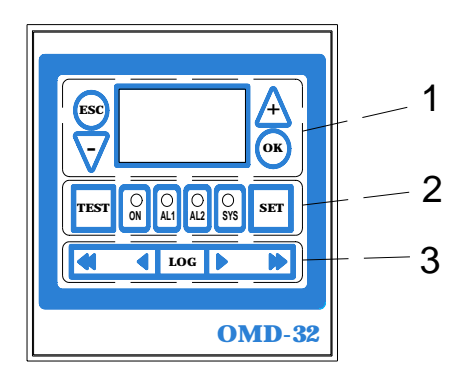

There are 3 groups of push buttons to control the functions of the display. Navigation buttons are in group 1. Functional buttons are group 2. Group 3 is for data logger operation.

In the programming mode the alarm set points, the time delays, and the offsets can be modified. It is also possible to reset to the factory default values at any time.

The clock is factory set for GMT, **G**reenwich **M**ean **T**ime.

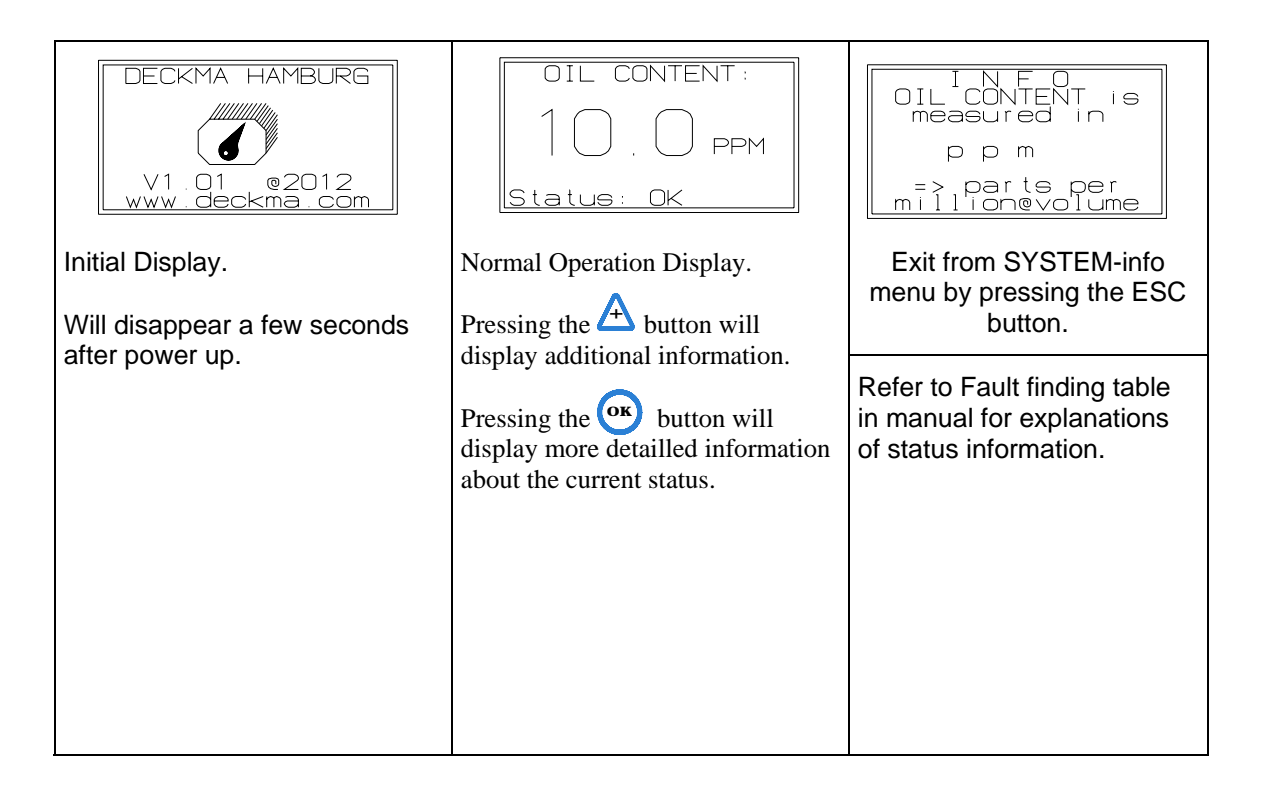

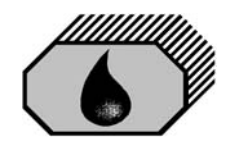

# **DECKMA HAMBURG GmbH**

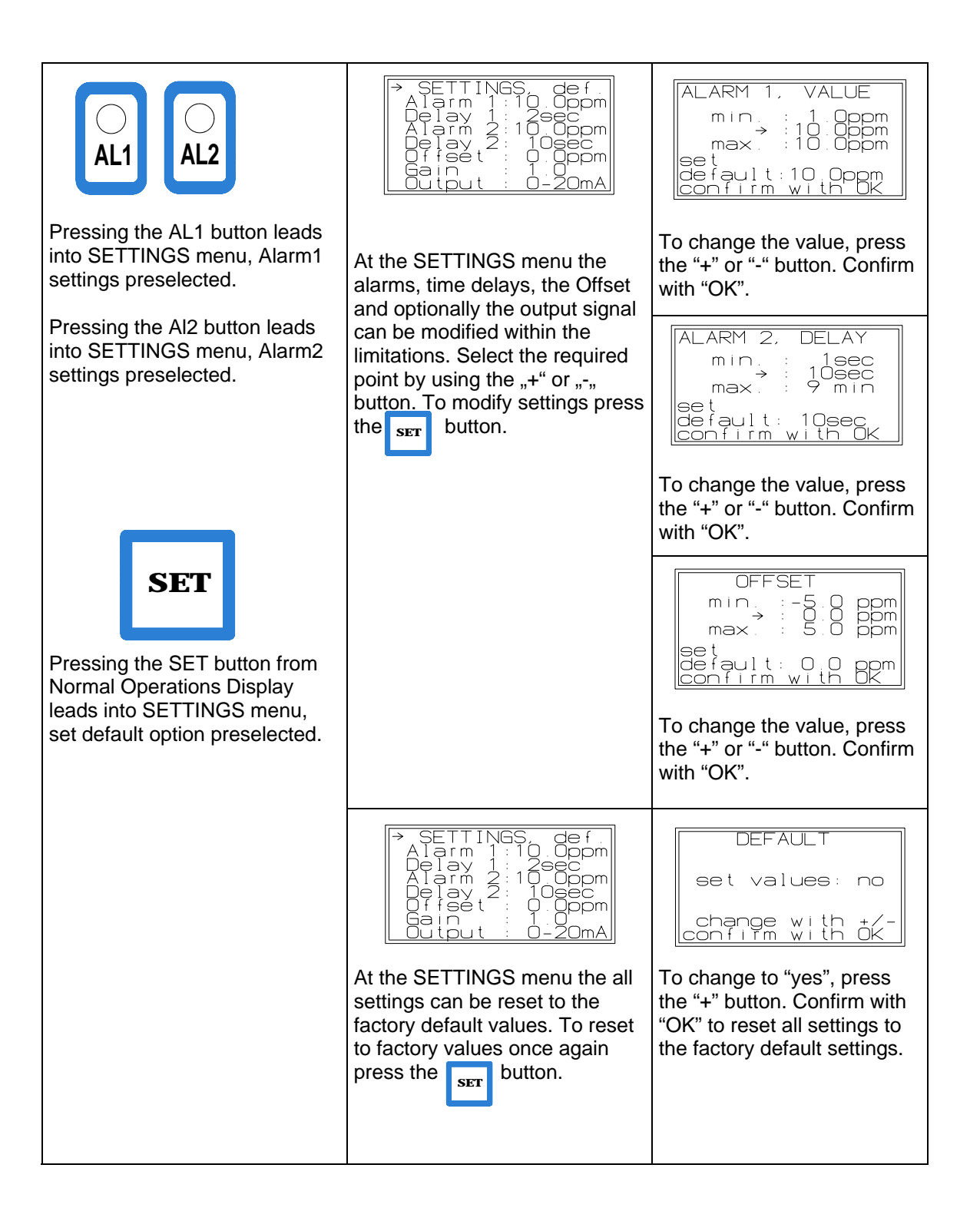

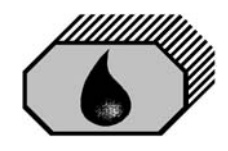

# **DECKMA HAMBURG GmbH**

| SYS<br>Pressing the SYS button directly<br>leads into SYSTEM menu.                  | SYSTEM                                                                                                    | SYSTEM in fo   Device: 0MD-32   Series: 01001   -Date: 11/2012   Temp.: 25°C   Bet   Output: 0-20mA   Exit from SYSTEM-info   menu by pressing the ESC   button.   MEASURING CELL:   OK: 0000000   Temperature:   Sample::   Cell::   Temp::   Sample::   Sample::   Sample::   Sample::   Sample::   Sample::   Sample::   Sample::   Sample::   Sample::   Sample::   Sample::   Sample::   Sample::   Sample::   Sample::   Sample::   Sample::   Sample::   Sample::   Sample::   Sample::   Sample::   Sample::   Sample::   Sample::   Sample::   Bartistic:   Sample::   Bartiston: |
|-------------------------------------------------------------------------------------|----------------------------------------------------------------------------------------------------|----------------------------------------------------------------------------------------------------|
| SYS OK SET<br>This combination allows setting<br>of the range for the signal output | Here the ppm value associated<br>with an output signal of 20mA is<br>set. Starting from 0 mA or 4 mA<br>(depending on the configuration<br>of the output) for zero ppm, the<br>output signal increases linearily<br>with the measured ppm value. | by pressing the ESC button.<br>OUTPUT range<br>min : 5 ppm<br>oppm → 50 ppm<br>max. :199 ppm<br>confirm with OK<br>Confirm setting with "OK".                                                                                                    |
| Pressing the ON button directly<br>leads into the<br>SYSTEM-OPTIONS menu.           | SYSTEM-OPTIONS                                                                                                    | DECKMA HAMBURG   V1.01 @2012   www.deckma.com   Exit from information display   by pressing the ESC button.   CLEAN INTERVAL   min.: 0ff   max.: 8 h   next 1h15m04s   confirm with OK   Select a time intervall for automatic cleaning (option).   Confirm changes with "OK".                                                                                                    |

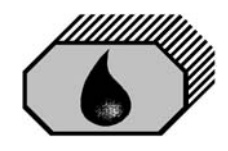

| Pressing the TEST button directly leads into the SYSTEM-TESTS menu.                          | SYSTEM-TESTS<br>Check Alarms<br>Desiccator<br>Select if you want to activate<br>the Alarms Test or if<br>Dessicator status information<br>should be displayed. | TEST   System: OK   Countdown for Alarms 11ppm   Status: OK   Wait until Alarms Test, value countdown, and progress bar   are completed DESICCATOR   Status: OK   Exit from Desiccator status display by pressing the ESC button. |
|----------------------------------------------------------------------------------------------|----------------------------------------------------------------------------------------------------|----------------------------------------------------------------------------------------------------|
|                                                                                              |                                                                                                    |                                                                                                    |
| LOG<br>The LOG button leads into the<br>data logger function.                                | Initially the data logger displays<br>the live data. With the<br>graphical displays mode.                                                                      | ;                                                                                                    |
| LOG LOG<br>By pressing the LOG button<br>twice the recorded data display<br>mode is invoked. | The data logger displays<br>recorded data. With the Log<br>button it can be switched to the<br>non-graphical display mode.                                     | The data logger displays<br>recorded data. With the graphical display mode.                                                                                                    |
|                                                                                              | In both data display modes the navigate to another date/time of                                                                                                | arrow buttons can be used to f recorded data.                                                                                                    |

**NB:** Changed values have to be confirmed by pressing the " OK " button. Otherwise the existing values remain valid.

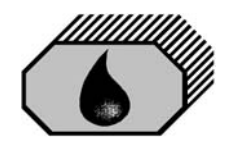

# **DECKMA HAMBURG GmbH**

| LOG SET                                                                               | SET CLOCK<br>year : 2011<br>month Feb<br>→day : 9<br>hour : 11<br>min : 45<br>gec : 08<br>CONFIRM                                                                                                    | SET CLOCK : day<br>min. : 01<br>→ : 19<br>max. : 31<br>set<br>current : 19<br>confirm with OK                                                                                      |
|---------------------------------------------------------------------------------------|----------------------------------------------------------------------------------------------------|----------------------------------------------------------------------------------------------------|
| Press LOG Button and SET<br>button subsequently to go to<br>the time setting display. | To change settings of the<br>instrumen clock select by using<br>the "+" and "-" buttons and<br>press set to alter the setting.<br>To change the clock to the new<br>settings, select CONFIRM and<br>press the set | Change the setting with the<br>"+" and "-" buttons. To<br>confirm press the<br>Button<br>Hours are in 24-hours<br>format. Dates will be<br>corrected to the next<br>possible date. |

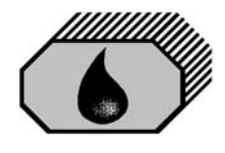

# **11.0 OPERATING INSTRUCTIONS**

Instrument start-up sequence:

- a) Switch on the power supply.
- b) Allow a period of time for water entering the sample tube.
- c) Flow oil free water through the system for a few minutes and check that the display shows 0 to 2 ppm. If not, clean proper before adjusting the unit according section 10.4 "Settings Offset".
- d) Switch the instrument sample supply from the clean water supply to the separator sampling point connection.
- e) The instrument is now ready for use.

#### 11.1 Operator Notes

- a) When oily water flows through the instrument the display will show the measured value of oil content.
- b) If the oil concentration exceeds the adjusted the alarm indicator 1 will be illuminated in intervals during the selected time delay before it changes to steady light and the associated alarm relay will operate. Accordingly also the alarm indicator 2 will be illuminated and its associated alarm relay will take the appropriate shut down action.

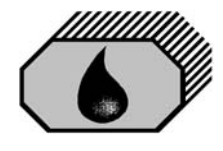

## **12.0 OPERATOR MAINTENANCE**

See Section 2 for important notes.

AT WEEKLY INTERVALS:

- a) Flush the cell with oil free water.
- b) Stop sample and oil free water flow.
- c) Unscrew and remove the cell cap.
- d) Insert a suitable Cell Cleaning brush (Art. No. 77555) into the cell and clean it with upwards and downwards motion through the entire length of the cell several times.
- e) Remove the Cell Cleaning brush and replace the cell cap.
- f) Open clean water valve and allow oil free water to flow through the instrument for a few minutes.
- g) Observe that the display is showing "0" to "2". If not, clean again.
- h) Examine the status of the desiccator (Chapter 10.4, TEST button). The Desiccator status display will indicate if the desiccator is worn out and working insufficient. If the desiccator status is any other then OK, the desiccator should be replaced. Additionally, the Measuring Cell dewpoint can be checked. The dewpoint should be lower then both sample temperature and clean water temperature.

Insufficient desiccator performance could result in condensation inside the measuring cell and wrong measurement and/or damage to optical components. Saturated desiccant container can easily be exchanged. Just unscrew the desiccator cap, replace the desiccator and cap with a new one (Art. No. 79550). Do not open the new desiccator before the moment of installation to avoid exposing it to ambient air. Make sure to close the desiccator cap properly, and avoid ingress of any water drops into the Measuring Cell or onto the desiccator thread. Allow the new desiccator some time to absorb the humidity inside the measuring cell.

i) Restore sample flow

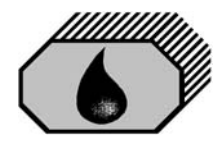

#### 12.1 Manual Cell Clean Unit DH77780

#### Optional item if fitted

This unit facilitates cleaning of the cell without the need of removing the cell cap. Regular use of this device should prevent malfunction of the monitor due simply to fouling of the sample tube and all the inconvenience which this can cause.

#### **Operating Instructions**

- a) Ensure that the monitor is switched off and that there is a clean water supply through the cell.
- b) Activate the manual cell clean unit by pressing the handle several times.
- c) Switch the monitor back on and check the reading is between 0 to 2 ppm.
- d) Repeat a) to c) at least once a week or as necessary.

**NB:** The Manual Cell Clean Unit may also be used during normal operation with sample water, but in this case an alarm may occur because the wiper is passing the light path.

Spares: Wiper Seal DH77606

#### 12.2 Automatic Cell Clean Unit

#### Optional item if fitted

This unit facilitates automatic cleaning of the cell. Regular use of this device should prevent malfunction of the monitor due simply to fouling of the sample tube and all the inconvenience which this can cause.

Part of the Automatic Cell Clean Unit is a Valve Unit that is connected to both the Measuring Cell and the Computer Unit. The wiper of the Automatic Cell Cleaning Unit is operated pneumatically.

#### **Operating Instructions**

a) Provide clean, dry, oilfree instrumentation air.

b) Assist the automatic Cleaning System by ocassionally manually cleaning the Measuring Cell as per Section 12.0.

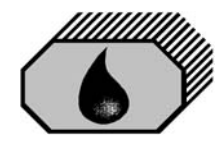

# 13.0 FAULT FINDING

See Section 2 for important notes.

The OMD-32 will indicate several malfunctions in the status line of the display. Pressing the "OK" button will lead into an information window, similar to the items listed in the table below.

| Status   | Reading      | System-Alarm-<br>LED | Alarm-<br>circuit 1,2 | Reason                                                                                                    | Servicing                                                          |
|----------|--------------|----------------------|-----------------------|----------------------------------------------------------------------------------------------------|--------------------------------------------------------------------|
| ОК       | 0200         | Green /<br>Blinking  | Normal operation      | Normal operation                                                                                                    | -                                                                  |
| ОК       | EE           | Green /<br>Blinking  | Alarm                 | Sample reading is out of range:                                                                                             | Wait until oil content is within the range,                        |
|          |              |                      |                       | Oil content too high, dirty sample tube                                                                                     | clean sample tube                                                  |
| Sample?  | EE           | Red / Steady         | Alarm                 | Meter is not able to<br>measure the sample:<br>no water in, oil content<br>much too high, no light<br>transmission possible | Check sample, clean<br>sample tube<br>according Page 21            |
| Flow!    | 0200 /<br>EE | Green /<br>Blinking  | Alarm                 | Flow Switch (Terminals<br>15&16) open and/or<br>Sample Valve Lever<br>out of operation position                             | Check sample flow<br>and valve positions                           |
| Com?     | EE           | Red / Steady         | Alarm                 | No communication<br>between computer unit<br>and measuring cell                                                             | Check connection<br>between computer<br>unit and measuring<br>cell |
| Datalog? | 0200 /<br>EE | Red / Steady         | Alarm                 | Datalogging is not<br>possible: no DECKMA<br>memory card inserted                                                           | Insert the active<br>memory card                                   |
|          |              |                      |                       | Datalogging is not<br>possible: a read only<br>card has been inserted                                                       | Insert the active<br>memory card                                   |
|          |              |                      |                       | Datalogging is not<br>possible: a new<br>DECKMA memory card<br>has been inserted, but<br>has not been activated             | Activate card or insert<br>the active memory<br>card               |
| Desicc   | 0200 /<br>EE | Green /<br>Blinking  | Normal operation      | Measuring Cell<br>humidity critically high<br>(>40%RH)                                                                      | Check/Replace<br>Desiccator                                        |
| Humid    | 0200/<br>EE  | Green /<br>Blinking  | Normal operation      | Sample temperatur<br>below dewpoint.<br>Instantaneous<br>condensation possible                                              | Check/Replace<br>Desiccator                                        |
| Int.Err  |              | Red / Steady         | Alarm                 | Internal error                                                                                                    | Restart the system                                                 |

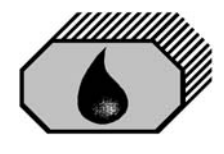

# **Important Information!**

## Cleaning of Glass Tube of Oil-in-Water Monitor OMD-32

# **IMPORTANT:**

# NEVER DISASSEMBLE THE UNITS AS THIS MAY VOID THE CALIBRATION AND THE CERTIFICATION!

CLEANING HAS ONLY TO BE DONE TROUGH THE REMOVED CELL CAP BY

#### USING THE CLEANING BRUSH!

In most cases of high reading with clean water the measuring cell has a problem with internal coating of the glass tube. Just cleaning with brush and clean water will not help in this case.

Please carry out the following instructions to make sure, that the glass tube is really clean. Than the unit will show 0 to 2 ppm with clean water.

Check Measuring cell humidity readings and desiccator status. Desiccator status must be OK and dewpoint should be considerably lower then both sample temperature and clean water temperature. If not, change desiccant container and allow new desiccator to absorb the humidity inside the measuring cell.

Clean the glass tube by using the cleaning brush under assistance from some cleaner.

In certain cases iron oxide can be deposited inside the glass tube (brownish surface deposit on the glass tube), depending on environmental conditions on site. In this case some citric acid, juice from a fresh lemon may help, if you fill it into the glass tube and leave it at least over night before using the cleaning brush for removing the last dirt from the glass tube. Also, in cases of calceous deposits in the glass tube, treatment with some mild acidic cleaner, citric acid, or vinegar may allow removal of the deposits. Make sure, that the cleaning fluid will stay in the tube and is not draining. Sometimes the cleaning with citric acid or vinegar has to be done 2 or 3 times for at least 12 hours, depending on the thickness of the coating.

Additional use of some slightly abrasive cleaning powder or tooth paste may also assist in cleaning as a last resort. Please note that some powerful abrasives may scratch the glass surface, permanently damaging the instrument.

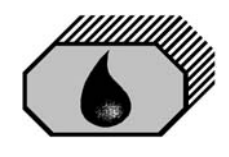

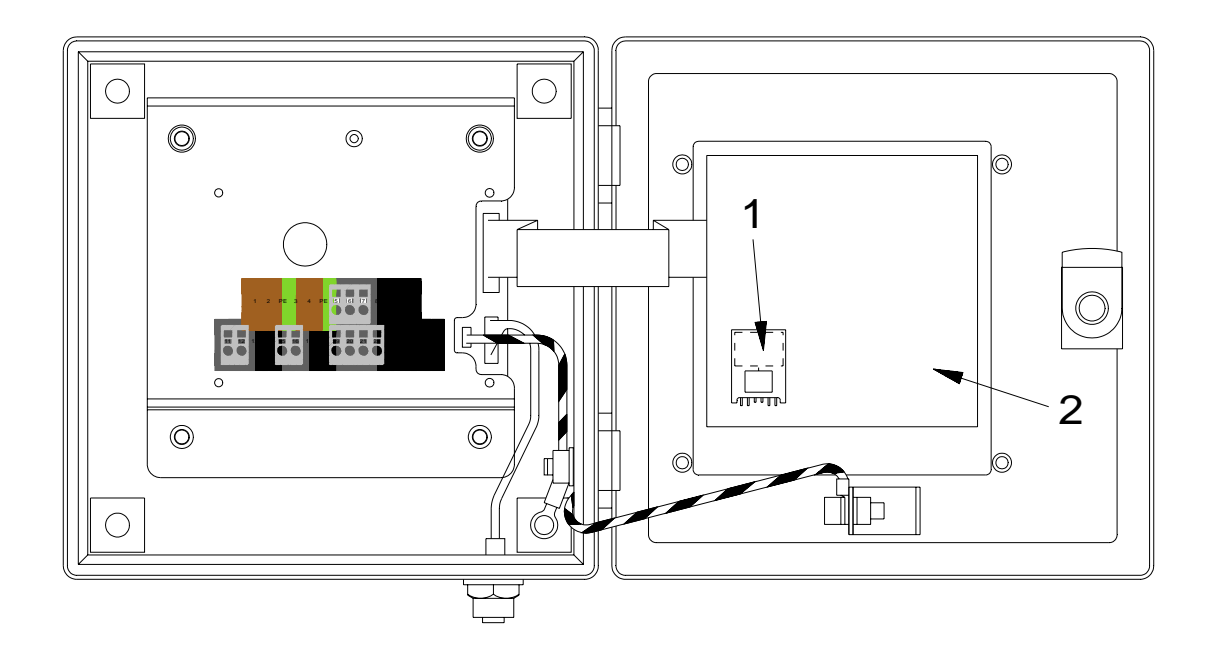

1: Memory Card 2: Display PCB Fig. 6

### **13.1 Memory Card** (refer to Fig. 6)

The Memory Card is located in the computer housing. It is suitable for the life of the instrument, and has a storage time of at least 18 month. When the card is full, the oldest entry will be overwritten, so that a replacement is not necessary. Under normal use the card should not be taken out, as this is linked with the specific system. The card can be read in other OMD-32 units, but writing is only possible in the related system.

If no Memory Card is mounted or a card from another system is mounted, the unit will be in alarm conditions.

#### 14.0 Calibration

The Measuring Cell of the OMD-32 is calibrated in works. It is always possible to adjust the instrument's offset and gain settings. This affects the display, the alarm settings, and the signal output.

To provide a simple procedure for check the instrument on site, the OMD-32 is constructed in that way, that the zero check also confirms the instrument drift within the specifications.

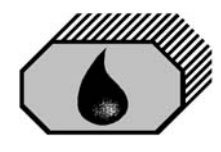

#### 14.1 Calibration and repeatability check

- a) Switch off the power supply and stop any water flow.
- b) Clean the sample tube accurately by using a suitable cell cleaning brush as described under Section 12.0. Make sure that the offset is correct at  $\pm$  0, by observing the raw measuring cell readings.
- c) Run clean water through the instrument.
- d) If it is sure, that non aerated, clean water is in the instrument, the reading should be 0 ppm  $\pm$  2 ppm.
- f) Continue as described under Section 11.0.

#### 14.2 Function Test

To provide a simple procedure to check the instrument on site, the OMD-32 is constructed in that way, that the zero check also confirms the instrument drift within the specifications. The Test button starts a self test routine and allows to put both alarms contacts into alarm condition. The instrument will count down from a assumed high reading downwards until the assumed value is equal to the actual measured ppm value. Note that this test will only switch the alarm contacts to non-alarm condition, if the sample contains less oil than the alarm point settings and all other conditions for proper measurement are OK.

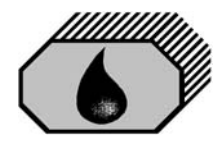

## 15.0 SPARE PARTS

When ordering spares, it is important to supply details of the type of monitor, part number of each spare required, its description and any relevant serial number.

| DESCRIPTION         | ART-NUMBER |
|---------------------|------------|
| Desiccator          | 77550      |
| Cell Cleaning Brush | 77555      |
| O-Ring Set          | 77775      |
|                     |            |
|                     |            |
|                     |            |
|                     |            |
|                     |            |

### 15.1 Recommended On Site Spares

| 2 off Desiccator             | 77550 |
|------------------------------|-------|
| 1 off Cell Cleaning Brush    | 77555 |
| 1 off O-Ring Set             | 77775 |
|                              |       |
|                              |       |
|                              |       |
| Optional item                |       |
| 1 off Manual Cell Clean Unit | 77780 |

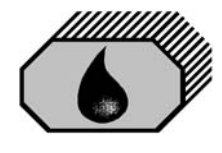

# 16.0 REMARKS

All the modifications and deviations from the standard form, which have to be carried out in the supply, should be attached at this paragraph.

| Commissioned on: |  | by:    |        |  |
|------------------|--|--------|--------|--|
| Date             |  | Firm's | s Name |  |
|                  |  |        |        |  |
| Remarks:         |  |        |        |  |
|                  |  |        |        |  |
|                  |  |        |        |  |
|                  |  |        |        |  |
|                  |  |        |        |  |
|                  |  |        |        |  |
|                  |  |        |        |  |
|                  |  |        |        |  |